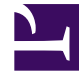

# **GENESYS**<sup>®</sup>

This PDF is generated from authoritative online content, and is provided for convenience only. This PDF cannot be used for legal purposes. For authoritative understanding of what is and is not supported, always use the online content. To copy code samples, always use the online content.

# Genesys Knowledge Management User Guide

Exporting Knowledge Manager Objects

5/3/2025

## Contents

- 1 Exporting Knowledge Manager Objects
  - 1.1 Procedure: Exporting Knowledge Manager objects

# Exporting Knowledge Manager Objects

You can export categories, standard responses, field codes, screening rules, training objects, and models. Training objects and models are restricted to Genesys Content Analyzer. Use exported files as backups or to transfer objects between environments.

### Important

At this time you cannot import or export FAQ objects.

## Procedure: Exporting Knowledge Manager objects

1. On any tab, select Export. The Export dialog box opens, as shown in "Export Dialog Box."

#### Exporting Knowledge Manager Objects

| -p. d                         |                      |               |                   |
|-------------------------------|----------------------|---------------|-------------------|
| 🖻 Calegories                  | 🗖 Blandard Responses | Field Codes   | 🗖 Bereening Rules |
| Category bee                  |                      |               |                   |
| Chaose root astepary for expo | rt                   |               |                   |
| Auto Response                 |                      | Add I         |                   |
| Rabs_Racks                    |                      | Add ell       |                   |
| copyoffician Books            |                      | Barran all    |                   |
| Financial pervice             |                      |               |                   |
| Forwarding                    |                      | - Remove      |                   |
| Training Cata Objects         |                      |               |                   |
| Treining object               |                      |               |                   |
| Choose beining object for     | export               |               |                   |
|                               |                      | Add           |                   |
|                               |                      | inc hink      |                   |
|                               |                      |               |                   |
|                               |                      | Fiemove all   |                   |
|                               |                      | Ramova        |                   |
| l Wodels                      |                      |               |                   |
| Nodels                        |                      |               |                   |
| Chapse models for equal:      |                      |               |                   |
|                               |                      | Add           |                   |
|                               |                      | Red at 1      |                   |
|                               |                      | 2960 dti      |                   |
|                               |                      | Remove al     |                   |
|                               |                      | Ramon         |                   |
|                               |                      |               |                   |
| eresti                        |                      |               |                   |
| Choose export file name:      |                      |               |                   |
|                               |                      |               | Вюжее             |
|                               |                      |               |                   |
|                               |                      | Cancel Cancel |                   |

#### **Export Dialog Box**

- 2. Select the object(s) to export, using the check boxes at the top of the dialog box.
- Categories—Exporting categories is a prerequisite for exporting standard responses, training objects, or models.
- Standard Responses—Knowledge Manager exports the standard responses belonging to the category tree that you selected.
- Field Codes—No selection is possible. You must export all or none.
- Screening Rules—If you select this checkbox, a Screening Rules tab appears towards the bottom of the dialog box. You must make further selections on this tab, as described in See Make further selections for screening rules: On the Screening Rules tab, move rules from the list of all rules (left-hand field) to the list of selected rules (right-hand field).
- Make further selections for category trees, training objects, and models.
  - Each type of object has two fields in the Export dialog box: one on the left listing available objects, another on the right listing the objects selected for export. Use the Add/Add all/Remove all/Remove buttons to move objects between the two fields.
  - The category structures that are selected (that appear in the right-hand category field) determine which training objects and models appear in the Training object and Models areas.
- Make further selections for screening rules: On the Screening Rules tab, shown in "Export: Screening Rules

Tab," move rules from the list of all rules (left-hand field) to the list of selected rules (right-hand field).

| Name                           | Rule Body                             |                           | Nenie                     |      |
|--------------------------------|---------------------------------------|---------------------------|---------------------------|------|
| Auto Raspones Available        | Rnd("customer support", brue) B       |                           | Linidentified transaction | Prd( |
| Auto Response Available_CONF   | Find,"bustomer support", brue) B      |                           | Warranty problem          | Bodi |
| Credit card number             | RecExFind: 4H- ])d44A[- ])d44A[- ])d4 |                           |                           |      |
| Credit card number_CONF10100   | RecExFind( vd{4H- ])d44)[- ])d4       |                           |                           |      |
| Quality prove                  | Find("dumb",brue)    Find("stupi)     |                           |                           |      |
| Quality prove_CONF101086153    | Find["dumb",brue]    Find["stupi      |                           |                           |      |
| Fach support                   | ( Find) "problem", true )    Find( "  |                           |                           |      |
| Fach support_CONFIGL006162969  | ( Rnd( "problem", true )    Find( "   |                           |                           |      |
| test_nule                      | RegExFind("test")                     |                           |                           |      |
| Unidentified transaction_CONF1 | Find("bransection", bue) 84. (Fl      | []                        |                           |      |
| Nerranty problem_CONFIGLEDS    | Find( "warranty",true )&&( Find(      | <u></u>                   |                           |      |
| Wrong transaction amount       | Find("bransaction", bus) 68. Fin      |                           |                           |      |
|                                |                                       | Add all Remove all Remove |                           |      |

#### **Export: Screening Rules Tab**

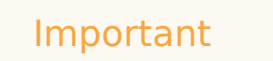

When selecting objects to export, keep in mind that importing will import all objects in the exported file. You cannot select which objects to import.

- Enter a name for the exported file and click OK. The file is created in the directory containing the Knowledge Manager executable.
- A message appears reporting on any errors or warnings encountered; see "Export Results Message."

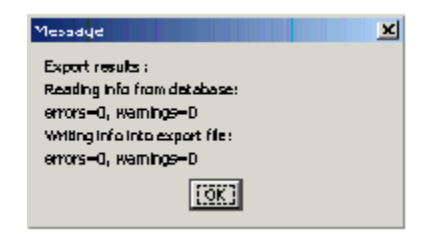

Export Results Message